# Cómo conmutar el cable Telco-Return a trayecto de retorno de RF bidireccional

# Contenido

Introducción Prerequisites Requirements Componentes Utilizados Convenciones Ejemplo de un entorno de dos vías y Telco-Return mixto Proceso de decisión del cablemódem para saber si el sistema es Telco-Return o de trayectoria de vuelta de dos vías Cambio automático de modos en un módem dual de Telco-Return Formas para conmutar manualmente el cablemódem dual desde el modo Telco-Return al modo bidireccional Uso del archivo de configuración de DOCSIS Uso del SNMP Restauración del valor predeterminado de la fábrica Información Relacionada

# **Introducción**

Este documento explica cómo realizar un corte desde un escenario de Telco-Return (unidireccional) a una ruta de retorno de Radio Frequency (RF) bidireccional. En un escenario de planta bidireccional, los cablemódems utilizan una ruta ascendente de RF en lugar de una ruta de retorno PPP (del inglés Point-to-Point Protocol, protocolo de punto a punto) asíncrona a través de la red telefónica pública conmutada (PSTN, Public Switched Telephone Network) (consulte la <u>Figura 1</u>). Este proceso de corte se realiza generalmente después de que una planta de cable ha actualizado sus amplificadores unidireccionales a bidireccionales y, por lo tanto, puede soportar una transmisión de RF tanto en las trayectorias de avance como de retorno. El reto para los operadores de servicios múltiples (MSO) es hacer el corte con un impacto mínimo en pagar a los suscriptores en una red híbrida de fibra-coaxial (HFC) en vivo.

#### Figura 1: Diagrama de Telco-Return

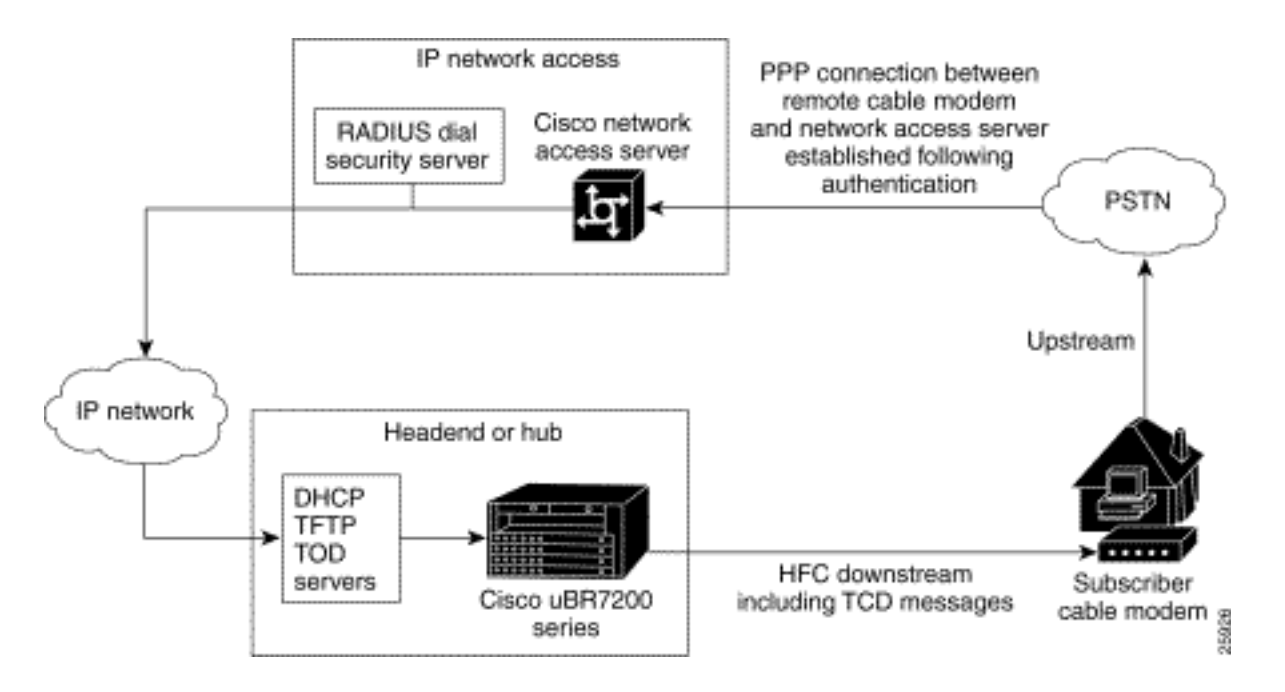

La capacidad de realizar tal recorte parece compleja físicamente y puede potencialmente interrumpir el servicio al perder la conectividad a Internet durante periodos más largos de lo deseable. Sin embargo, este no debería ser el caso si se ejecuta correctamente. Esto se debe a que un Cisco uBR7246 Cable Modem Termination System (CMTS) puede admitir ambos modos: Telco-Return y trayectos de retorno bidireccionales al mismo tiempo en la misma cabecera y la misma tarjeta de línea de cable.

**Nota:** Es importante saber que, antes de convertir todos los módems en bidireccionales, debe seleccionar cuidadosamente la frecuencia ascendente (el ejemplo utiliza 24000000 MHz). Además, asegúrese de que la ruta de retorno esté disponible y limpia mediante un analizador de espectro. Para saber cómo medir el flujo ascendente, consulte <u>Preguntas frecuentes sobre cable</u>. Cuando se realiza un corte de Telco-Return a dos vías, se recomienda primero probar el corte con unos pocos cablemódems dentro de la cabecera de la planta de cable y una pequeña muestra en el campo. Esto se puede hacer inicialmente como prueba para verificar si hay algún problema de trayectoria de retorno antes de desplegar el corte.

# **Prerequisites**

## **Requirements**

No hay requisitos específicos para este documento.

### **Componentes Utilizados**

Este documento utiliza estas versiones específicas de software y hardware:

- uBR7223 con el software Cisco IOS® 12.0(5)T
- Cisco Network Registrar (CNR) versión 3.5.3

### **Convenciones**

Consulte <u>Convenciones de Consejos TécnicosCisco para obtener más información sobre las</u> <u>convenciones del documento.</u>

## Ejemplo de un entorno de dos vías y Telco-Return mixto

Esta parte de una configuración CMTS muestra los comandos necesarios que son relevantes para Telco-Return.

```
interface Cable2/0
   ip address 10.10.169.1 255.255.255.0 secondary
   ip address 10.10.168.1 255.255.255.0
   no ip directed-broadcast
   cable helper-address 172.16.135.20
   no ip route-cache
   no ip mroute-cache
   no keepalive
   cable insertion-interval automatic 25 500
   cable dhcp-giaddr policy
   cable downstream annex B
   cable downstream modulation 64qam
   cable downstream interleave-depth 32
   cable downstream frequency 117000000
   cable upstream 0 frequency 24000000
   cable upstream 0 power-level 0
   cable upstream 0 range-backoff 0 6
   no cable upstream 0 shutdown
   cable Telco-Return enable
   cable Telco-Return spd 1 factory-default
   cable Telco-Return spd 1 threshold 255
   cable Telco-Return spd 1 dial-timer 1200
   cable Telco-Return spd 1 manual-dial
   cable Telco-Return spd 1 dhcp-authenticate
   cable Telco-Return spd 1 dhcp-server 172.16.135.20
   cable Telco-Return spd 1 ppp-authenticate pap
   cable Telco-Return spd 1 phonenum 2489888
   cable Telco-Return spd 1 username test
   cable Telco-Return spd 1 password test
   !
```

Para obtener una configuración completa de Telco-Return y una explicación de los comandos usados en el ejemplo anterior, consulte <u>Telco-Return para el Cisco uBR7200 Series Universal</u> <u>Broadband Router</u>.

El siguiente ejemplo es el **perfil de show cable qos** y el resultado de **show cable modem** con respecto a la configuración en funcionamiento. El resultado muestra un ejemplo de un entorno Telco-Return mixto y de dos vías en el mismo CMTS. Observe que todos los cablemódems que se muestran aquí se encuentran en la misma interfaz de cable (Cable2/0).

**Nota:** Los módems que tienen una **T** son para Telco-Return y los que tienen una **U0** son para módems bidireccionales que utilizan el puerto ascendente 0. Ambos modos están en la misma interfaz de tarjeta MC16C Cable2/0.

| ubr7223# <b>shc</b> | w cab       | le modem        |                  |              |     |     |               |                |
|---------------------|-------------|-----------------|------------------|--------------|-----|-----|---------------|----------------|
| Interface           | Prim<br>Sid | Online<br>State | Timing<br>Offset | Rec<br>Power | QoS | CPE | IP address    | MAC address    |
| Cable2/0/T          | 94          | online          | 0                | 0.00         | 3   | 2   | 10.10.169.151 | 0020.4066.b6b0 |
| Cable2/0/T          | 95          | online          | 0                | 0.00         | 3   | 1   | 10.10.168.18  | 0020.4061.db5e |
| Cable2/0/T          | 96          | online          | 0                | 0.00         | 3   | 1   | 10.10.169.240 | 0020.4066.b644 |

| Cable2/0/U0 | 97  | online | 307 | 0.25 | 4 | 1 | 10.10.168.108 | 0020.4002.fc7c |
|-------------|-----|--------|-----|------|---|---|---------------|----------------|
| Cable2/0/T  | 98  | online | 0   | 0.00 | 3 | 1 | 10.10.169.245 | 0020.4003.65fe |
| Cable2/0/U0 | 99  | online | 332 | 0.25 | 4 | 0 | 10.10.168.110 | 0020.400b.9b40 |
| Cable2/0/U0 | 100 | online | 277 | 0.25 | 4 | 1 | 10.10.169.114 | 0020.4002.ff42 |
| Cable2/0/T  | 101 | online | 0   | 0.00 | 3 | 1 | 10.10.169.175 | 0020.4066.b6c8 |
| Cable2/0/U0 | 102 | online | 272 | 0.25 | 4 | 1 | 10.10.168.115 | 0020.400b.9b84 |
| Cable2/0/T  | 103 | online | 0   | 0.00 | 3 | 1 | 10.10.168.204 | 0020.4003.6788 |
| Cable2/0/T  | 104 | online | 0   | 0.00 | 3 | 1 | 10.10.168.66  | 0020.400b.9af6 |
| Cable2/0/T  | 105 | online | 0   | 0.00 | 3 | 1 | 10.10.169.107 | 0020.4065.d75e |
| Cable2/0/T  | 106 | online | 0   | 0.00 | 3 | 2 | 10.10.168.193 | 0020.4065.9148 |
| Cable2/0/T  | 107 | online | 0   | 0.00 | 3 | 2 | 10.10.168.96  | 0020.4066.d2b0 |
| Cable2/0/T  | 108 | online | 0   | 0.00 | 3 | 1 | 10.10.169.118 | 0020.4003.7110 |
| Cable2/0/T  | 109 | online | 0   | 0.00 | 3 | 1 | 10.10.168.202 | 0020.4003.6b22 |
| Cable2/0/U0 | 111 | online | 227 | 0.25 | 4 | 1 | 10.10.169.117 | 0020.4002.fd0e |
| Cable2/0/T  | 112 | online | 0   | 0.00 | 3 | 0 | 10.10.169.127 | 0020.4062.1ba0 |
| Cable2/0/T  | 113 | online | 0   | 0.00 | 3 | 1 | 10.10.169.109 | 0020.400b.9a22 |
| Cable2/0/T  | 114 | online | 0   | 0.00 | 3 | 1 | 10.10.168.229 | 0020.4061.65ee |
| Cable2/0/T  | 115 | online | 0   | 0.00 | 3 | 1 | 10.10.169.173 | 0020.4002.ffb4 |
| Cable2/0/T  | 116 | online | 0   | 0.00 | 3 | 1 | 10.10.169.38  | 0020.407e.a54c |
| Cable2/0/T  | 117 | online | 0   | 0.00 | 3 | 1 | 10.10.168.77  | 0020.4084.1780 |

Un punto interesante que cabe destacar es que ambos modos (Telco-Return y bidireccional) están usando diferentes archivos de configuración DOCSIS, como se ve en el resultado **show cable qos profile** en comparación con el comando **show cable modem**. Todos los módems Telco-Return en línea están usando QoS #3 y los bidireccionales están usando QoS #4.

En este ejemplo, hay dos archivos de configuración DOCSIS. Un archivo utiliza Telco-Return con QoS #3, el otro utiliza dos vías con QoS #4.

#### ubr7223#**show cable qos profile**

| Service | Prio | Max       | Guarantee | Max        | Max tx | TOS  | TOS   | Create  | В    |
|---------|------|-----------|-----------|------------|--------|------|-------|---------|------|
| class   |      | upstream  | upstream  | downstream | burst  | mask | value | by      | priv |
|         |      | bandwidth | bandwidth | bandwidth  |        |      |       |         | enab |
| 1       | 0    | 0         | 0         | 0          | 0      | 0x0  | 0x0   | cmts(r) | no   |
| 2       | 0    | 64000     | 0         | 1000000    | 0      | 0x0  | 0x0   | cmts(r) | no   |
| 3       | 1    | 128000    | 0         | 512000     | 0      | 0x0  | 0x0   | cm      | no   |
| 4       | 7    | 32000     | 0         | 265000     | 0      | 0x0  | 0x0   | cm      | no   |

## Proceso de decisión del cablemódem para saber si el sistema es Telco-Return o de trayectoria de vuelta de dos vías

Los módems SURFboard SB2100D y 3100D de General Instruments (GI) tienen la capacidad de hacer Telco-Return y de dos vías. La D en 2100D y 3100D significa doble capacidad. Cuando el módem dual sale de la caja y se instala en el sistema por primera vez, se inicializa en un estado desconocido. En el estado desconocido, el cablemódem escucha los mensajes en el flujo descendente para aprender a adquirir un flujo ascendente. Si el cable módem escucha los descriptores de canal ascendente (UCD), intenta establecer una conexión en la ruta de retorno de RF. Si el cable módem escucha los descriptores de canal ascendente el módem PPP interno (dentro del módem GI) a través de PSTN después de no adquirir la ruta de retorno de RF ascendente. Normalmente, los cable módems GI duales buscan primero UCD. Si el cable módem está utilizando Telco-Return, no se recibe un mensaje UCD. El cable módem comienza a buscar TCD.

# Cambio automático de modos en un módem dual de Telco-Return

Un módem de doble D Telco-Return no tiene la capacidad de conmutar automáticamente entre modos. Una vez que el cable módem dual adquiere un flujo ascendente exitosamente, sin importar el modo que sea, el módem dual permanece en ese modo hasta que el operador del sistema lo modifica. El SB2100D y el SB3100D no tienen la capacidad de cambiar automáticamente entre los modos RF y Telco-Return. Una vez que el módem se ha registrado en el modo Telco-Return, ignora las UCD.

# Formas para conmutar manualmente el cablemódem dual desde el modo Telco-Return al modo bidireccional

El operador del sistema puede utilizar tres maneras diferentes para cambiar el módem dual al modo bidireccional de RF:

- Uso del archivo de configuración de DOCSIS
- <u>Uso del SNMP</u>
- Restauración del valor predeterminado de la fábrica

#### Uso del archivo de configuración de DOCSIS

Se puede modificar el archivo de configuración de DOCSIS. Cambie el valor para el ID de canal ascendente que indica el modo:

- 0 = Telco-Return
- 1 o superior = RF Return

#### Figura 2: Configurador Cisco DOCSIS CPE V3.0a

| 😤 Cisco DOCSIS CPE Configurator V3.0a                                                  |       |            |                 |        |                       |  |
|----------------------------------------------------------------------------------------|-------|------------|-----------------|--------|-----------------------|--|
| File Help                                                                              |       |            |                 |        |                       |  |
|                                                                                        |       |            |                 |        |                       |  |
| Upstream Service Flow Downstream Service Flow Payload Header Suppression               |       |            |                 |        |                       |  |
| Telephone Return Miscellaneous                                                         | Upstr | eam Packet | Classification  |        | Packet Classification |  |
| RF INTO Class of Service Venuor                                                        | INIU  | SNMP       | Baseline Privat | ју сре | Surtware opgrade      |  |
| Downstream Frequency<br>Upstream Channel ID<br>1<br>✓ Network Access<br>Ok Cancel Help |       |            |                 |        |                       |  |

Esta es una captura de pantalla de Cisco DOCSIS Configurator V3.0 que se utiliza para configurar el ID de canal ascendente para la ruta de retorno de RF.

Para realizar un corte, puede crear uno o dos archivos de configuración DOCSIS. Esto depende de la rapidez con la que desee realizar la transición. Si desea cambiar todos los módems de Telco-Return a bidireccional en un solo paso, sólo tendría que editar el archivo de configuración DOCSIS de Telco-Return actual en el campo Upstream Channel ID (consulte la Figura 2) de 0 a 1, o bien en blanco. Después, apague y encienda los módems obligándolos a tomar los nuevos parámetros. Esto habilita el modo bidireccional. Si desea realizar un corte más gradual, donde sólo un porcentaje de los módems Telco-Return se convierten en bidireccionales, necesita dos archivos de configuración DOCSIS, como se muestra en la Figura 2. También es necesario habilitar el procesamiento de clase de cliente en CNR. Para minimizar los riesgos, se recomienda que el recorte se realice gradualmente en un entorno de producción.

#### Uso del SNMP

El segundo método consiste en cambiar el modo mediante el protocolo simple de administración de red (SNMP) utilizando la base de información de administración pública (MIB) proporcionada por 3Com: TelcoReturnCABLE-DEVICE-MIB.

Mediante el objeto docsTrCmMode MIB, puede ajustar la selección ascendente como se muestra en la tabla de valores de propiedades MIB. Este objeto, que tiene el OID de 1.3.6.1.2.1.10.128.1.1.2, representa el modo de funcionamiento del cablemódem. Un cablemódem puede estar funcionando en estos modos con los valores enteros MIB como se indica en esta tabla.

| Modo            | Valor entero de MIB |
|-----------------|---------------------|
| Otro            | 1                   |
| Telco-Return    | 2                   |
| Dos direcciones | 3                   |

Mediante la herramienta DOCSIS Configurator (consulte la <u>Figura 3</u>), puede establecer el objeto docsTrCmMode MIB del modo Telco-Return en modo bidireccional durante un corte estableciendo el valor entero igual a 3.

Figura 3: Configurador Cisco DOCSIS CPE V3.0a

| ostream Service Flow Downstream Ser                                           | vice Flow       | Payload Header      | Suppression                   | Decent            | -      | 1 4 01     |
|-------------------------------------------------------------------------------|-----------------|---------------------|-------------------------------|-------------------|--------|------------|
| elephone Return     Miscellaneous       F Info     Class of Service     Vendo | Upst<br>or Info | SNMP                | sification<br>Baseline Privac | Downstre<br>y CPE | am Pac | Software L |
| SNMP                                                                          |                 |                     |                               |                   |        |            |
| SNMP Manager IP                                                               | SNMP            | MIB Object          |                               |                   |        |            |
| 172.16.135.20                                                                 | No. O           | bject ID            | Туре                          |                   | Value  | Re         |
|                                                                               | 1 1             | .3.6.1.2.1.10.128.1 | .1.2 Integer                  | •                 | 3      |            |
| SNMP Write-Access                                                             | 2               |                     | Integer                       | •                 |        |            |
| private                                                                       | 3               |                     | Integer                       | •                 |        |            |
|                                                                               | 4               |                     | Integer                       | •                 |        |            |
|                                                                               | 5               |                     | Integer                       | •                 |        |            |
|                                                                               | 6               |                     | Integer                       | -                 |        |            |
|                                                                               | 7               |                     | Integer                       | •                 |        |            |
| SNMP V3 Kickstart Security Name                                               | 8               |                     | Integer                       | •                 |        |            |
|                                                                               | 9               |                     | Integer                       | •                 |        |            |
| -SNMP V3 Kickstart Mgr Public Number                                          | 10              |                     | Integer                       | •                 |        |            |
|                                                                               |                 |                     | Previous                      | Next              | 1      |            |

Esta es una captura de pantalla del Cisco DOCSIS Configurator V3.0 que se utiliza para establecer la MIB docTrCmMode.

Ésta es una parte de la definición MIB que contiene el objeto MIB docsTrCmMode:

```
Name: docsTrCmMIB
Type: MODULE-IDENTITY
OID: 1.3.6.1.2.1.10.128
Full path:
iso(1).org(3).dod(6).internet(1).mgmt(2).mib-2(1).transmission(10).docsTrCmMIB(128)
Module: TelcoReturnCABLE-DEVICE-MIB
Parent: transmission
First child: docsTrCmMIBObjects
Prev sibling: docsIfMib
Last updated: July 28, 98 at 09:20 GMT (98072809202)
```

Organization: 3Com - Cable Access Contact: Jack Fijolek/Srinivyasa Murthy Adiraju Postal: 3Com 3800 Golf Road Rolling Meadows, IL 60008 Tel: +1 847 2622201 +1 847 2622205 Fax: +1 847 2620258 E-mail: Srinivyasa\_Adiraju@3Com.com Description: Telco-Return MIB for Data Over Cable Access modems and termination systems

### Restauración del valor predeterminado de la fábrica

Este método implica al cable módem y al PC.

La tercera manera de cambiar del modo Telco-Return al modo bidireccional es que se restablezca a los valores predeterminados de fábrica. Este método se logra mediante una página web de la interfaz de usuario de HTML Configuration Manager. Con esta herramienta, puede hacer que el módem piense que está "fuera de la caja" en un estado desconocido. En este estado desconocido, el módem busca la mejor trayectoria de retorno en el siguiente arranque.

Cuando el módem se restablece a los valores predeterminados de fábrica, escucha UCD e intenta establecer una conexión en la devolución de RF. Si el módem no encuentra una trayectoria ascendente, escucha los TCDs.

Para acceder a la interfaz de usuario de HTML Configuration Manager, siga estos pasos:

- 1. Conecte un cable Ethernet de conexión directa desde el PC al puerto Ethernet RJ-45 del cable módem dual GI Telco-Return.
- 2. Escriba http://192.168.100.1/config.html en el explorador.
- 3. Configure las propiedades TCP/IP con una dirección IP en la misma subred que 192.168.100.0/24.

Por ejemplo, puede establecer la dirección IP 192.168.100.2 con una máscara de 255.255.255.0 y una gateway predeterminada de 192.168.100.1. Una vez que haya establecido las propiedades TCP/IP y pueda hacer ping a la dirección IP 192.168.100.1 desde su PC, debería poder iniciar la herramienta de diagnóstico con un explorador. Se abre una página del Administrador de configuración HTML de diagnóstico y le permite restablecer el módem al valor predeterminado de fábrica. La figura 4 muestra cómo restablecer los valores predeterminados de fábrica haciendo clic en el botón **Restablecer a los valores predeterminados**. Observe que esta imagen muestra sólo la parte inferior de la página web.

**Nota:** Este método es el menos deseable porque debe tener usuarios finales (suscriptores) involucrados en el proceso de transición, o bien se puede enviar ingenieros de campo a su ubicación para realizar el proceso de transición.

#### Figura 4: Pantalla Reset To Factory on a Surfboard SB3100D Telco-Return Modem

| <u>File E</u> dit <u>V</u> iew | Go Favorites Help                                                                                                    |
|--------------------------------|----------------------------------------------------------------------------------------------------|
| Back Forwa                     | rd Stop Refresh Home Search Favorites History Channels Fullscreen Mail                                                                                                    |
| Address 🛃 http://19            | 92.168.100.1/config.html                                                                                                    |
| A                              | Upstream Channel ID: 1                                                                                                    |
|                                | Frequency (Hz): 543000000                                                                                                    |
| SURFDERT                       | ► Enable DHCP Server<br>The SURFboard cable modem can be used as a gateway to the Internet by a maximum of 32<br>users on a Local Area Network (LAN). When the Cable Modem is disconnected from the<br>Internet, users on the LAN can be dynamically assigned IP Addresses by the Cable Modem<br>DHCP Server. These addresses are assigned from an address pool which begins with<br>192.168.100.11 and ends with 192.168.100.42. Statically assigned IP addresses for other<br>devices on the LAN should be chosen from outside of this range |
|                                | Save Changes Reset to Defaults                                                                                                    |
|                                | Restart Cable Modern                                                                                                    |
|                                |                                                                                                    |
|                                | <u>Status   Signai   Addresses   Phone   Help</u>                                                                                                    |
|                                | © Copyright 1997-1999 General Instrument                                                                                                    |
| Cone Done                      | C Internet zone                                                                                                    |

# Información Relacionada

- Telco-Return para el Cisco uBR7200 Series Universal Broadband Router
- Retorno telefónico para el router por cable de la serie Cisco uBR7200
- Administración de espectro mejorada y devolución de teléfono para el router de cable de la serie Cisco uBR7200
- Soporte Técnico y Documentación Cisco Systems